## Login and Complete your New Hire Onboarding Forms

When you receive your offer email, it will request that you **Log Back into the Career Site** and **complete your new hire paperwork**.

A preview of the offer email is below for your reference:

| PRESBYTERIAN<br>SENIOR LIVING                         |                                                                                                    |  |  |
|-------------------------------------------------------|----------------------------------------------------------------------------------------------------|--|--|
| Hi Sophia,                                            |                                                                                                    |  |  |
| Congratulations<br>pleasure to exte<br>Village commun | and Welcome to the PSL team! It gives us great<br>nd you an offer to join the Pine Run<br>ity in our Dishwasher - Lakeview Dining position. |  |  |
| Please complet                                        | e the following steps timely:                                                                                                    |  |  |
| <ul><li>Sign and F</li><li>Log back i</li></ul>       | Return the attached <b>offer letter</b><br>Into the Career Site and complete your <b>new hire</b>                                           |  |  |
| paperwor                                              | k                                                                                                    |  |  |

Click on the **Career Site Link** within the email. This will take you to the Career Site Login page.

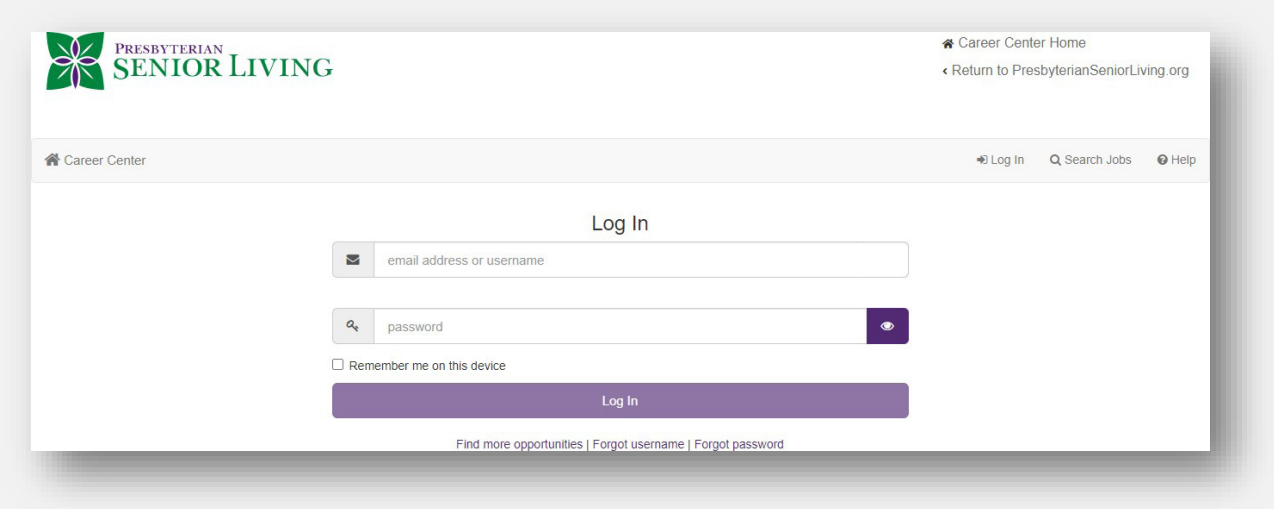

Log in with the username and password that you created.

Forgot your username or password?

Click Forgot username or Forgot password or reach out to your Human Resources contact for assistance.

## Once you are successfully logged in, click on **Complete Onboarding**.

| SENIOR LIVING                                                                                       |                                                          |                                          |                                                 |                           |                                                       | HI, Adam Testi                              | 🛛 Неір                        | Log Out                         |
|----------------------------------------------------------------------------------------------------|----------------------------------------------------------|------------------------------------------|-------------------------------------------------|---------------------------|-------------------------------------------------------|---------------------------------------------|-------------------------------|---------------------------------|
|                                                                                                    | Cook II                                                  | (Line Cook) a                            | at Presbyterian                                 | Seni                      | Living Test Site                                      |                                             |                               |                                 |
| Thank you for accepting our cond<br>ired, you agree that you will com<br>ign your onboarding forms. | itional offer of employmer<br>ply with all stated compar | t! Your approval 1<br>ny requirements, ; | for hire is subject to<br>and that all the info | o your ackr<br>rmaticn yo | owledgement that you ha<br>u provide is accurate. Ple | ive read all the inf<br>ase click the butto | ormation pro<br>on below to c | vided, that, if<br>complete and |
|                                                                                                    |                                                          |                                          | Update Application                              |                           |                                                       |                                             |                               |                                 |
|                                                                                                    |                                                          |                                          | Complete Onboardir                              | ng 👞                      |                                                       |                                             |                               |                                 |

## Complete the fields on each page.

| This information will only | be viewable by HR and will not be used by | HR until an offer has been made and accepted. |
|----------------------------|-------------------------------------------|-----------------------------------------------|
| Personal Information       |                                           |                                               |
| First Name                 | Middle                                    | Last Name                                     |
| - Hot Hamo                 |                                           |                                               |

If you see a red box and are unable to continue, this means it is required information and you must enter in information to proceed to the next form.

| SSN                               |      | 11 |
|-----------------------------------|------|----|
|                                   | <br> |    |
| Please complete this information. |      |    |
|                                   |      |    |

Continue to enter in your information and click continue through the pages.

Once you fill out information on a page, it will display the associated information in the style of a form.

In the lenker
Image: Hi, Melanie Lenker
Image: Hi, Melanie Lenker
Image: Hi, Melanie Lenker
Image: Hi, Melanie Lenker
Image: Hi, Melanie Lenker
Image: Hi, Melanie Lenker
Image: Hi, Melanie Lenker
Image: Hi, Melanie Lenker
Image: Hi, Melanie Lenker
Image: Hi, Melanie Lenker
Image: Hi, Melanie Lenker
Image: Hi, Melanie Lenker
Image: Hi, Melanie Lenker
Image: Hi, Melanie Lenker
Image: Hi, Melanie Lenker
Image: Hi, Melanie Lenker
Image: Hi, Melanie Lenker
Image: Hi, Melanie Lenker
Image: Hi, Melanie Lenker
Image: Hi, Melanie Lenker
Image: Hi, Melanie Lenker
Image: Hi, Melanie Lenker
Image: Hi, Melanie Lenker
Image: Hi, Melanie Lenker
Image: Hi, Melanie Lenker
Image: Hi, Melanie Lenker
Image: Hi, Melanie Lenker
Image: Hi, Melanie Lenker
Image: Hi, Melanie Lenker
Image: Hi, Melanie Lenker
Image: Hi, Melanie Lenker
Image: Hi, Melanie Lenker
Image: Hi, Melanie Lenker
Image: Hi, Melanie Lenker
Image: Hi, Melanie Lenker
Image: Hi, Melanie Lenker
Image: Hi, Melanie Lenker
Image: Hi, Melanie Lenker
Image: Hi, Melanie Lenker
Image: Hi, Melanie Lenker
Image: Hi, Melanie Lenker
Image: Hi, Melanie Lenker
Image: Hi, Melanie Lenker
Image: Hi, Melanie Lenker
Image: Hi, Melanie Lenker
Image: Hi, Melanie Lenker
Image: Hi, Melanie Lenker
Image: Hi, Melanie Lenker
Image: Hi, Melanie Lenker
Image: Hi, Melanie Lenker
Image: Hi, Melanie Lenker
Image: Hi, Melanie Lenker
Image: Hi, Melanie Lenker
Image: Hi, Melanie Lenker
Image: Hi, Melanie Lenker
Image: Hi, Melanie Lenker
Image: Hi, Melanie Lenker
Image: Hi, Melani

You will click **Sign Form** at the top of the page.

This will take you to the bottom of the page where you must click **I have read, understand, and agree to the information contained in the above document.** If you do not click this box, it will not let you continue.

| □ I have read, understand and agree to the information contained in the above document. |
|-----------------------------------------------------------------------------------------|
| Sign Form                                                                               |

Once you click the checkbox, the box will turn from red to green, then you may click **Sign Form**.

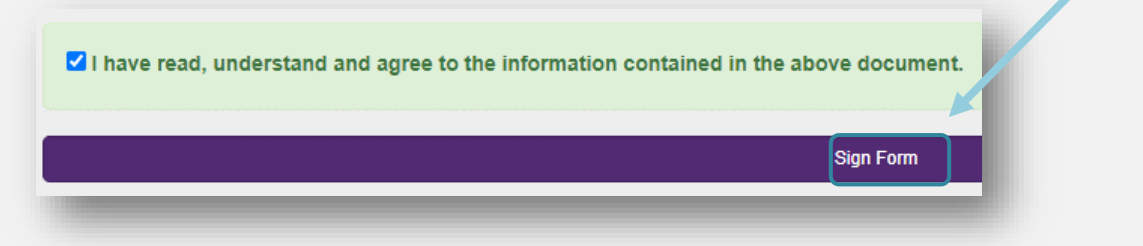

Once you have completed all forms assigned to you will see the following message:

| SENIOR LIVING                                                                                                    | Lenker!           | Help 🕞 Log Ou |  |  |  |
|----------------------------------------------------------------------------------------------------|-------------------|---------------|--|--|--|
| Thank you for comple                                                                                                    | eting onboarding! |               |  |  |  |
| Congratulations, you are finished! You have completed our new hire onboarding process! Your forms will be reviewed by our staff, and we will notify you if you need to access your account again. Please log out. |                   |               |  |  |  |

If you return to the main page of the Career Site it will also confirm that Onboarding has been submitted.

| PRESERVICE LIVING                                                        | 🛔 Hi, Melanie Lenker! | 🛛 Help | 🕞 Log Out |
|--------------------------------------------------------------------------|-----------------------|--------|-----------|
| Registered Nurse (RN) - At Home Services at Westminster Village at Dover |                       |        | Dover, DE |
| Onboarding Submitted                                                     |                       |        |           |
|                                                                          |                       |        |           |